# INSTRUKCJA OBSŁUGI SYSTEMU REZERWACJI

# rezerwuj.ujk.edu.pl

# Rezerwacja terminu dotycząca składania wniosków o stypendium socjalne oraz zapomogi (usługa "Stypendium socjalne") dziekanat ds. socjalnych oraz odpłatności pokój numer 5

| Krok 2 z 4                                           |   |
|------------------------------------------------------|---|
| Wybierz usługę, na którą chcesz zarezerwować termin: |   |
| Stypendium socjalne                                  | - |
| « Wstecz Dalej »                                     |   |

Prosimy o NIE REZERWOWANIE terminu on- line w innych sprawach tj.: zaświadczenia, obiegówki, wezwania do uzupełnienia dokumentów.

Obsługa ww. spraw odbywa się w miarę możliwości na bieżąco.

Rezerwacja terminu dotycząca spraw różnych, w tym:

- wydawanie zaświadczeń,
- opiniowanie średniej na wniosku o stypendium rektora

(usługa "Sprawy różne")

dziekanat dydaktyczny w zależności od studiowanego kierunku pokój numer 1 lub 6

| Krok 2 z 4                                           |   |
|------------------------------------------------------|---|
| Wybierz usługę, na którą chcesz zarezerwować termin: |   |
| Sprawy różne                                         | - |
| « Wstecz Dalej »                                     |   |

### **REZERWACJA NOWEGO TERMINU**

1. Należy otworzyć dowolną przeglądarkę internetową i wpisać adres strony internetowej <u>https://rezerwuj.ujk.edu.pl/</u>

- 2. Aby zalogować się do systemu należy podać:
- w pierwszym polu numer albumu,
- w drugim polu indywidualne hasło do Wirtualnej Uczelni.

**<u>UWAGA</u>**: w przypadku zapomnienia hasła należy skontaktować się z informatykiem wydziałowym.

# Dziekanat

Rezerwacje terminów

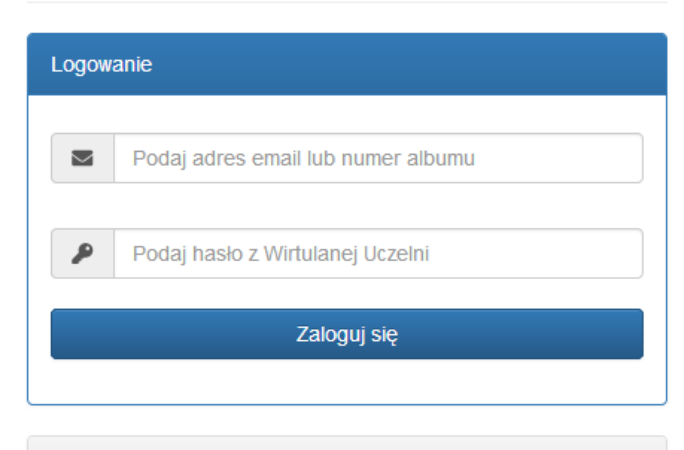

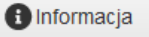

Logowanie do systemu rezerwacji terminów dostępne jest dla wszystkich studentów UJK. Logowanie może odbywać się za pomocą numeru albumu lub adresu email.

Wymagane hasło: z Wirtualnej Uczelni

#### 3. Po zalogowaniu dostępne są dwie opcje: Rezerwuj termin oraz Pokaż rezerwację.

Witamy w systemie rezerwacji Uniwersytetu Jana Kochanowskiego

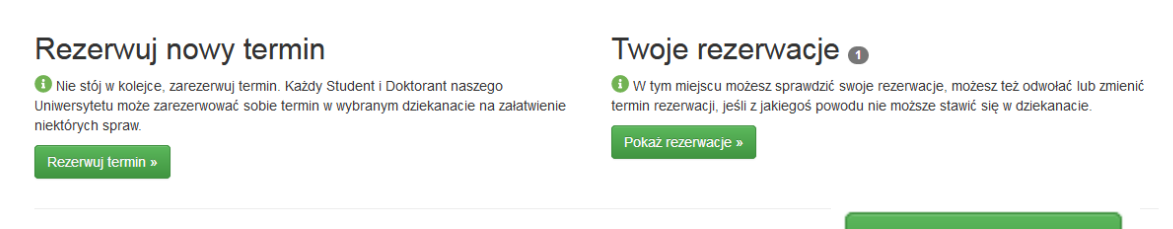

4. W przypadku chęci zarezerwowania nowego terminu należy kliknąć

Rezerwuj termin »

5. Pierwszym krokiem jest konieczność wyboru Wydziału:

| Wydział Pedagogiki i Psychologii       | Ŧ |
|----------------------------------------|---|
| wybierz                                |   |
| Wydział Sztuki                         |   |
| Wydział Humanistyczny                  |   |
| Collegium Medicum                      |   |
| Wydział Nauk Ścisłych i Przyrodniczych |   |
| Wydział Pedagogiki i Psychologii       |   |
| Wydział Prawa i Nauk Społecznych       |   |
| Wydział Filologiczno-Historyczny       |   |
| Filia w Piotrkowie Trybunalskim        |   |
| Filia w Sandomierzu                    |   |
|                                        |   |

**UWAGA:** do wyboru jest tylko ten wydział, na którym dana osoba studiuje.

Osoby studiujące na więcej niż jednym kierunku studiów mogą wybrać tylko jeden wydział, na którym będą pobierać wszystkie świadczenia pomocy materialnej.

6. Po wybraniu Wydziału klikamy przycisk

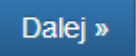

7. Następnie wybieramy usługę Stypendium socjalne lub Sprawy różne

| Krok 2 z 4                                           |   |
|------------------------------------------------------|---|
| Wybierz usługę, na którą chcesz zarezerwować termin: |   |
| Sprawy różne                                         |   |
| wybierz                                              | ] |
| Sprawy różne                                         |   |
| Stypendium socjalne                                  |   |

**UWAGA:** Rezerwacja terminu dotycząca składania wniosków o stypendium socjalne oraz zapomogi (usługa "Stypendium socjalne") w dziekanacie ds. socjalnych oraz odpłatności (pokój numer 5)

Prosimy o NIE REZERWOWANIE terminu on- line w innych sprawach tj.: zaświadczenia, obiegówki, wezwania do uzupełnienia dokumentów. Obsługa ww. spraw odbywa się w miarę możliwości na bieżąco.

Rezerwacja terminu dotycząca spraw różnych, w tym:

- wydawanie zaświadczeń,
- opiniowanie średniej na wniosku o stypendium rektora

(usługa "Sprawy różne") w dziekanatach dydaktycznych w zależności od studiowanego kierunku (pokój numer 1 lub 6).

8. Po wybraniu usługi Stypendium socjalne/ Sprawy różne klikamy przycisk

Dalej »

9. W przypadku usługi Stypendium socjalne należy wybierać stanowisko (WP\_1 lub WP\_2).

# Rezerwacja terminu

| Krok 3 z 4                                               |   |
|----------------------------------------------------------|---|
| Wybierz stanowisko, na którym chcesz zrealizować usługę: |   |
| wybierz                                                  | - |
| « Wstecz Dalej »                                         |   |

**UWAGA:** System automatycznie wskazuje stanowisko. W przypadku wystąpienia możliwości wyboru więcej niż jednego stanowiska do decyzji studenta należy jego wybór. Gdy wystąpi brak możliwości zarezerwowania terminu do danego stanowiska należy wybrać drugie stanowisko (klikając przycisk "wstecz").

| 10. Po wybraniu stanowiska klikamy przycisk | Dalej |
|---------------------------------------------|-------|
|---------------------------------------------|-------|

11. Następnie zostanie wyświetlony kalendarz. Należy wybrać dzień oraz godzinę kiedy chcemy zarezerwować termin.

| Usługa: | Stypendium | socjalne | realizowana | jest w | okresie | 2020-09-15 | o do 2020-11-08 |
|---------|------------|----------|-------------|--------|---------|------------|-----------------|
|---------|------------|----------|-------------|--------|---------|------------|-----------------|

| Krok 4 z 4 | ļ.     |     |            |     |      |      |
|------------|--------|-----|------------|-----|------|------|
| Wybierz    | termin |     |            |     |      |      |
|            |        | ١   | Wrzesień 2 | 020 |      | >>   |
| Pn.        | Wt.    | Śr. | Czw.       | Pt. | Sob. | Ndz. |
| 31         | 1      | 2   | 3          | 4   | 5    | 6    |
| 7          | 8      | 9   | 10         | 11  | 12   | 13   |
| 14         | 15     | 16  | 17         | 18  | 19   | 20   |
| 21         | 22     | 23  | 24         | 25  | 26   | 27   |
| 28         | 29     | 30  | 1          | 2   | 3    | 4    |
| 5          | 6      | 7   | 8          | 9   | 10   | 11   |
|            |        |     |            |     |      |      |
|            |        |     |            |     |      |      |

**UWAGA:** zaznaczone na szaro dni w kalendarzu oznaczają dni wyłączone z rezerwacji lub brak wolnych terminów w danym dniu.

12. Po kliknięciu na wybrany dzień pojawi się pole z dostępnymi godzinami, na które możemy dokonać rezerwacji terminu.

Wybierz godzinę w dniu 2020-09-15

| 09:30 - 1 | 10:00  |  |
|-----------|--------|--|
| 10:00 - 1 | 10:30  |  |
| 10:30 -   | 11:00  |  |
| 11:00 - 1 | 11:30  |  |
| 11:30 - 1 | 12:00  |  |
| 12:00 - 1 | 12:30  |  |
| 12:30 - 1 | 13:00  |  |
| 13:00 - 1 | 13:30  |  |
| 13:30 - 1 | 14:00  |  |
| « Wstecz  | Zapisz |  |

**UWAGA:** zaznaczone na szaro wiersze oznaczają zarezerwowane terminy przez innych studentów. W przypadku braku wolnych terminów w danym dniu należy kliknąć przycisk « Wstecz i powrócić do wyboru innego dnia zgodnie z punktem 11.

13. Po wybraniu godziny

|                  |   | 12:00 - 12:30 |  |
|------------------|---|---------------|--|
| klikamu przyciek | 7 |               |  |

14. Poniższy komunikat jest potwierdzeniem zarezerwowania terminu.

### Rezerwacja terminu

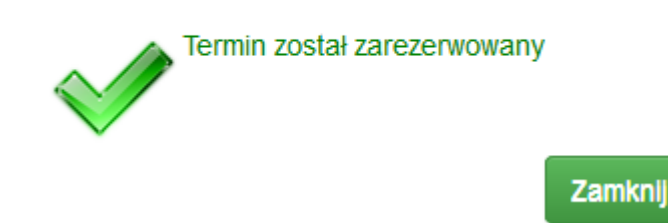

**UWAGA:** student może mieć tylko jedną aktywną rezerwację. W przypadku chęci zarezerwowania kolejnego terminu pojawi się poniższy komunikat:

| Rezerwacja terminu                                                                                                    | × |
|----------------------------------------------------------------------------------------------------|---|
| Wykorzystano już limit na usługę <i>Stypendium socjalne</i> . Twoja rezerwacja to:<br>2020-09-15 o godzinie 12:00-12:30. Na tą usługę może być w systemie tylko<br>jedna aktywna rezerwacja. |   |
| Zamkni                                                                                                    | j |

Po upływie wybranego terminu jest możliwość wybrania kolejnej rezerwacji.

W przypadku braku możliwości przyjścia w zarezerwowanym terminie należy skorzystać z opcji zmiany terminu bądź jego rezygnacji.

## ZAREZERWOWANE TERMINY ZMIANA TERMINU / REZYGNACJA Z TERMINU

1. Po poprawnej rezerwacji terminu możemy ją zobaczyć wchodząc na swoje konto oraz klikając w przycisk **Pokaż rezerwacje** 

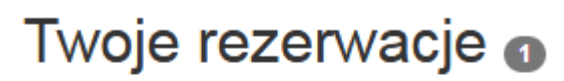

W tym miejscu możesz sprawdzić swoje rezerwacje, możesz też odwołać lub zmienić termin rezerwacji, jeśli z jakiegoś powodu nie moższe stawić się w dziekanacie.

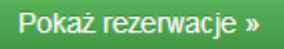

#### Zobaczymy tutaj szczegóły rezerwacji

| Termin            | Usługa              | Lokalizacja                                              | Polecenie    |
|-------------------|---------------------|----------------------------------------------------------|--------------|
| 12:00 - 12:30     | Stypendium socjalne | WP_1                                                     | zmień termin |
| 2020-09-15 wtorek | czytaj więcej »     | pokoj numer o, parter<br>WP budynek A<br>czytaj więcej » | rezygnuj     |
|                   |                     |                                                          |              |
|                   |                     | zmień termin                                             |              |
| wraz z dwoma moż  | liwymi opcjami      | rezygnuj                                                 |              |

- opcja zmień termin pozwala zmienić termin rezerwacji na inny dostępny.
- opcja **rezygnuj** pozwala anulować wybraną już rezerwację i wybrać inną w późniejszym czasie.

- przed przyjściem do dziekanatu przygotuj właściwą dokumentację potrzebną do złożenia wniosku;
- bezwzględnie przestrzegaj godzin rezerwacji;
- możesz mieć zarezerwowany tylko jeden termin;
- możesz anulować rezerwację lub zmienić termin logując się na swoje konto w systemie rezerwacji;
- nie potwierdzaj rezerwacji telefonicznie ani mailowo.